スクリーン 1: Profit 電子処方箋マニュアル:調剤結果取得 ステップ 1: Profit 電子処方箋マニュアル:調剤結果取得

# Profit 電子処方箋マニュアル

調剤結果取得

スクリーン 2: Profit 電子処方箋マニュアル:調剤結果取得 ステップ 2: Profit 電子処方箋マニュアル:調剤結果取得

処方箋状況及び調剤結果取得

医療機関が過去に発行した電子処方箋ファイル又は処方箋情報提 供ファイルに対する調剤結果等を照会することができます。 調剤結果以外には、薬剤師からの伝達事項、薬局で受付後はどこ の薬局で受付されているか等も含まれます。

### スクリーン 3: Profit 電子処方箋マニュアル:調剤結果取得

#### ステップ 3: Profit 電子処方箋マニュアル:調剤結果取得方法

|         |                               | E/ 57 15.16                   |                                                    |        |
|---------|-------------------------------|-------------------------------|----------------------------------------------------|--------|
|         |                               | い<br>モリ<br>スキャナ               |                                                    |        |
| No 32 資 | 格 一郎 34歳/社本/ / /              | 未指定                           | ✓ 令和 6年 1月12日 R 6/ 1/12 開始                         |        |
| 当月 360点 | 実日数1日 時間外打                    | <mark>旨定</mark> なし <u></u> 転帰 | なし ・ 訪問指定 なし ・                                     |        |
| 月日部位    | 療 法 ・ 処 置                     | 点数 微収額                        | 前日         当日         後日         治療歴         薬剤・特定 | Efets  |
| R B 12  | 歯科 初診                         | 264                           |                                                    |        |
|         | 歯科外来診療環境体制加算 1                | 23                            |                                                    | 登録  最大 |
|         | (内)【般】ロキソプロフェンNa錠60mg 1錠 ×3日分 |                               | "薬剤・特定健診"をクリックして                                   | ^      |
|         | (用法・用量:1日3回 毎食後)              |                               | 下さい                                                |        |
|         | 処方箋料                          | 68                            |                                                    |        |
|         | 処方箋料[一般名処方加算2]                | 5                             |                                                    |        |
|         | 未指定 令和 6年 1月12日 計             | 360点 1080円                    |                                                    |        |
|         | 新規作成                          |                               |                                                    |        |
|         |                               |                               |                                                    |        |
|         |                               |                               |                                                    |        |
|         |                               |                               |                                                    |        |
|         |                               |                               |                                                    |        |
|         |                               |                               |                                                    |        |
|         |                               |                               |                                                    |        |
|         |                               |                               |                                                    |        |
|         |                               |                               |                                                    |        |
|         |                               |                               | <u>自動算定</u> チェック 確定                                |        |
|         |                               |                               | 新規部位入力                                             |        |
|         |                               |                               | 前回Do 1号傷病名 自 費 病 編                                 |        |

スクリーン 4: Profit 電子処方箋マニュアル:調剤結果取得

ステップ 4: Profit 電子処方箋マニュアル:調剤結果取得方法

|        |                 | Trophy L L L L L L L L L L L L L L L L L L L |              | く<br>予約<br>((単し送り)                        | ,,,,,,,,,,,,,,,,,,,,,,,,,,,,,,,,,,,,,, | +          |   | - 0   |                                 |           | 7 <u>-</u> 37                         |
|--------|-----------------|----------------------------------------------|--------------|-------------------------------------------|----------------------------------------|------------|---|-------|---------------------------------|-----------|---------------------------------------|
| No 32  | 2 資本<br>当日 360占 | 各一郎                                          | 34歳/社本/ /    | / 未                                       | 指定                                     | 東京都        |   | ED 64 | ■ 1月12日  R 6/ 1/12 月<br>訪問指定 な」 | <b>射始</b> | 2                                     |
| 8.8    |                 |                                              | 療法・処置        | La la la la la la la la la la la la la la | 100                                    | 負担金<br>徴収額 |   |       |                                 |           |                                       |
| R 6    |                 | 歯科 初診                                        |              |                                           | 264                                    |            |   |       |                                 | ×         | 薬剤情報                                  |
| 12     |                 | 歯科外来診療環境体                                    | \$制加算1       |                                           | 23                                     |            |   | -     |                                 |           | 特定健診情報                                |
| $\sim$ |                 | (内)【般】ロキソプロフ                                 | エンNa錠60mg 1錠 | ×3日分 —                                    | _                                      |            |   |       |                                 |           |                                       |
|        |                 | (用法・用量:1                                     | 日3回 毎食後)     | _                                         |                                        |            | ( | _     |                                 |           |                                       |
| $\sim$ |                 | 処方箋料                                         |              |                                           | 68                                     |            |   | 表示。   | されたメニューから                       |           | "# <sub>1</sub>                       |
|        |                 | 処方箋料[一般名処                                    | 方加算2]        |                                           | 5                                      |            |   | 調剤網   | 詰果確認をクリックして下る                   | ±υν       | T                                     |
|        |                 | 未指定                                          | 令和 6年 1月12日  | āt                                        | 360点                                   | 1080円      |   | _     |                                 |           | 7=27/                                 |
|        |                 |                                              | 新規作成         |                                           |                                        |            |   |       |                                 |           | è                                     |
|        |                 |                                              |              |                                           |                                        |            |   |       |                                 |           | · · · · · · · · · · · · · · · · · · · |
|        |                 |                                              |              |                                           |                                        |            |   |       |                                 |           | 38                                    |
|        |                 |                                              |              |                                           |                                        |            |   |       |                                 |           |                                       |
|        |                 |                                              |              |                                           |                                        |            |   |       |                                 |           |                                       |
|        |                 |                                              |              |                                           |                                        |            |   |       |                                 |           |                                       |
|        |                 |                                              |              |                                           |                                        |            |   |       |                                 |           |                                       |
|        |                 |                                              |              |                                           |                                        |            |   |       |                                 |           |                                       |
|        |                 |                                              |              |                                           |                                        |            |   |       | 自動算定 チェック                       | 確定        |                                       |
|        |                 |                                              |              |                                           |                                        |            |   |       |                                 |           |                                       |
|        |                 |                                              |              |                                           |                                        |            |   |       | 前回Do 1号傷病名 自 費                  | 病編        |                                       |

#### スクリーン 5: Profit 電子処方箋マニュアル:調剤結果取得 ステップ 5: Profit 電子処方箋マニュアル:調剤結果取得方法

| 🔜 調剤結果                                   | x                                                                                            |
|------------------------------------------|----------------------------------------------------------------------------------------------|
| 処方箋登録日<br>調剤結果<br>自院で登録した電子処方箋履歴が表示されます。 | ▼ 実行<br>20240112<br>20231205<br>20231204<br>20231201 :<br>20231129<br>20231128<br>20231127 ▲ |
| 確認したい日付をクリックします。                         |                                                                                              |
|                                          |                                                                                              |
|                                          |                                                                                              |
|                                          | 表示                                                                                           |
|                                          | 終了                                                                                           |

# スクリーン 6: Profit 電子処方箋マニュアル:調剤結果取得

ステップ 6: Profit 電子処方箋マニュアル:調剤結果取得方法

| 副調剤結果                             | ×  |
|-----------------------------------|----|
| 処方箋登録日 20240112<br>調剤結果<br>ステータス: |    |
| 実行"ボタンをクリックして下さい                  |    |
|                                   |    |
|                                   |    |
|                                   |    |
|                                   | 表示 |
|                                   | 終了 |

- スクリーン 7: Profit 電子処方箋マニュアル:調剤結果取得
- ステップ 7: Profit 電子処方箋マニュアル:調剤結果取得方法

| 🔜 調剤結果                  |                                                                                           | ×     |
|-------------------------|-------------------------------------------------------------------------------------------|-------|
| 処方箋登録日<br>調剤結果<br>調剤回数① | 20240112     実行       ステータス: EPS_IF_217:電子処方箋要求。3秒経過<br>署名検証結果       電子処方箋サービスからデータを受信します |       |
|                         |                                                                                           | 表示 終了 |

## スクリーン 8: Profit 電子処方箋マニュアル:調剤結果取得 ステップ 8: Profit 電子処方箋マニュアル:調剤結果取得方法

|                       | 副 調利結果                                                    | × |
|-----------------------|-----------------------------------------------------------|---|
|                       | 処方箋登録日 20240112 ▼ 実行<br>調剤結果<br>調剤回数① ステータス:<br>署名検証結果: ○ | ] |
| "調剤回数①"一覧項目をクリックして下さい |                                                           |   |
|                       |                                                           |   |
|                       |                                                           |   |
|                       | 表示                                                        | : |
|                       | 終了                                                        |   |

スクリーン 9: Profit 電子処方箋マニュアル:調剤結果取得 ステップ 9: Profit 電子処方箋マニュアル:調剤結果取得方法

| 調剤結果が表示されます。<br>処方した薬局等がわかります。 |                           |           |         |    |  |  |  |
|--------------------------------|---------------------------|-----------|---------|----|--|--|--|
| 副 調剤結果                         |                           |           |         | ×  |  |  |  |
| 処方箋登録日 202401<br>調剤結果<br>調剤回数① | 12<br>ステータス:<br>署名検証結果: O |           |         |    |  |  |  |
| ▶ 患者情報                         | 電処 八郎                     | 男性        | S51/8/8 |    |  |  |  |
| 患者特記                           | 副作用歴                      | 患者特記内容001 |         |    |  |  |  |
| 調剤年月日                          | R 4/ 6/20                 |           |         |    |  |  |  |
| 受付薬局                           | はるな楽局 修善                  |           |         |    |  |  |  |
| 薬剤師                            | <u> 楽剤師漢字姓 漢</u>          | 1 05 W (I |         |    |  |  |  |
|                                | トリアゾラム0                   | 1.25単位1   |         |    |  |  |  |
| │薬品補足事項                        | ◎ 楽品補足情報○1                |           |         |    |  |  |  |
| 薬品服用注意事項                       | 薬品服用注意内容01                |           |         |    |  |  |  |
| 用法                             | テスト1                      | 20調剤      | 内服      |    |  |  |  |
| 用法補足事項                         | 用法補足情報〇1                  |           |         |    |  |  |  |
|                                | 処方服用注意情報001               |           |         |    |  |  |  |
| 服用注意事項                         | 服用注意情報001                 |           |         |    |  |  |  |
| 伝達事項                           | 伝達内容002_1                 |           |         |    |  |  |  |
| 備考                             | 備考〇1                      |           |         | += |  |  |  |
| 疑義照会                           | 疑義照会結果内容001               |           |         | 衣示 |  |  |  |
|                                |                           |           |         |    |  |  |  |
|                                |                           |           |         | 終了 |  |  |  |

スクリーン 10: Profit 電子処方箋マニュアル:調剤結果取得 ステップ 10: Profit 電子処方箋マニュアル:調剤結果取得方法

| 🔜 調剤結果                          |                          |           |           | ×    |
|---------------------------------|--------------------------|-----------|-----------|------|
| 処方箋登録日 2024011<br>調剤結果<br>調剤回数① | 2<br>ステータス:<br>署名検証結果: ○ |           |           |      |
| ▶ 患者情報                          | 電処 八郎                    | 男性        | S51/ 8/ 8 |      |
| 患者特記                            | 副作用歴                     | 患者特記内容〇〇1 |           |      |
| 調剤年月日                           | R 4/ 6/20                |           |           |      |
| │受付薬局                           | はるな薬局 修善                 |           |           |      |
| 薬剤師                             | 薬剤師漢字姓 漢                 |           |           |      |
|                                 | トリアゾラム0                  | 1.25単位1   |           |      |
| 薬品補足事項                          | 薬品補足情報〇1                 |           |           |      |
| ▲ 薬品服 ● 項                       | 薬品服用注意内容01               |           |           |      |
| 字が入りきらなかっ                       | た行を確認したいは                | 場合は.      | 内服        |      |
| ウヨナクロ・クロナ                       |                          |           |           |      |
| 字列をクリックしま                       | 9.                       |           |           |      |
|                                 |                          |           |           |      |
| 備考                              | 備考〇1                     |           |           |      |
| 疑義照会                            | 疑義照会結果内容001              |           |           | 表示   |
|                                 |                          |           |           |      |
|                                 |                          |           |           | \$27 |
|                                 |                          |           |           | L 2% |
|                                 |                          |           |           |      |

スクリーン 11: Profit 電子処方箋マニュアル:調剤結果取得

ステップ 11: Profit 電子処方箋マニュアル:調剤結果取得方法

| 🔜 調剤結果                         |                   |           | •         | ×          |
|--------------------------------|-------------------|-----------|-----------|------------|
| 処方箋登録日 202401<br>調剤結果<br>調剤回数① | 12 • 実行<br>ステータス: |           |           |            |
|                                | 署名検証結果: 〇         |           |           |            |
| 患者情報                           | 電処 八郎             | 男性        | S51/ 8/ 8 |            |
| 患者特記                           | 副作用歴              | 患者特記内容001 |           |            |
| 調剤年月日                          | R 4/ 6/20         |           |           |            |
| 受付薬局                           | はるな薬局 修善          |           |           |            |
| 薬剤師                            | 薬剤師漢字姓 漢          |           |           |            |
| ▶ 処方薬品                         | トリアゾラムロ           | 1.25単位1   |           |            |
| 薬品補足事項                         | 薬品補足情報〇1          |           |           |            |
| 薬品服用注意事項                       | 薬品服用注意内容01        |           |           |            |
|                                | テスト1              | 20調剤      | 内服        |            |
| 用法補足事項                         | 用法補足情報〇1          |           |           |            |
|                                | 処方服用注意情報001       |           |           |            |
| 服用注意事項                         | 服用注意情報001         |           |           |            |
| 伝達事項                           | 伝達内容002_1         |           |           |            |
| 備考                             | 備考〇1              |           |           | <u>+</u> − |
| 疑義照会                           | 疑義照会結果内容001       |           |           | 表示         |
|                                |                   |           |           |            |
|                                |                   |           |           | 終了         |
|                                |                   |           |           |            |
|                                | "表示"ボイ            | マンをクリックして | 下さい       |            |
|                                | 201000            |           |           |            |

スクリーン 12: Profit 電子処方箋マニュアル:調剤結果取得 ステップ 12: Profit 電子処方箋マニュアル:調剤結果取得方法

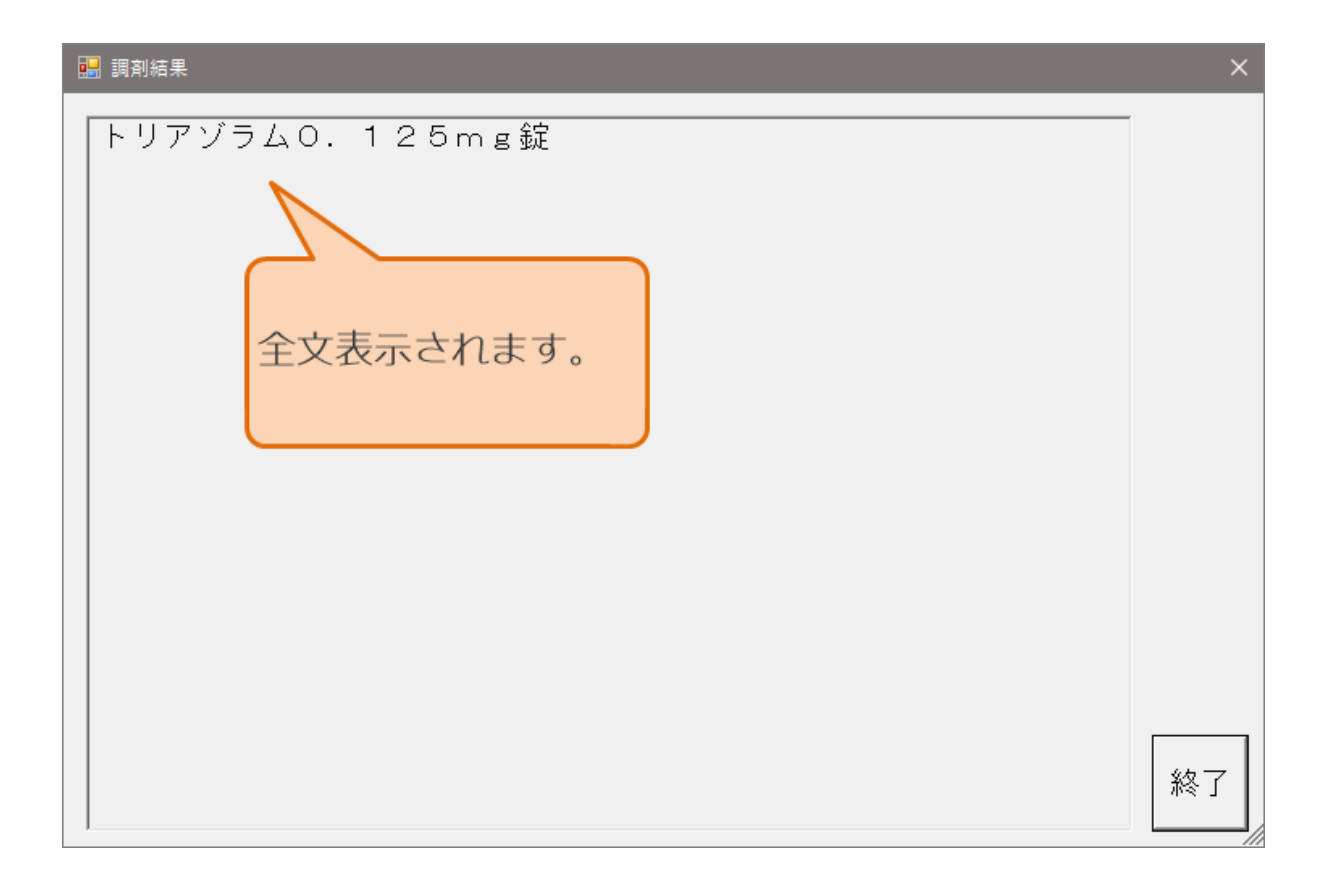